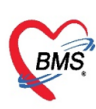

# <u>คู่มือการบันทึกข้อมูล Vaccine HPV ส่งเข้าระบบ MOPH Claim</u> สำหรับโปรแกรม HOSxP V3

### <u>การบันทึกข้อมูล Vaccine HPV</u> : วิธีที่ 1 การบันทึก แท็บ Vaccine ที่ข้อมูลซักประวัติ

(1.) ที่หน้า ซักประวัติ กดปุ่ม Vaccine เข้าหน้า บันทึก การให้วัคซีน กดปุ่ม "เพิ่ม"

| 🧭 :: โด้มา่งวน :: -                                                                                        | - = x                           |
|----------------------------------------------------------------------------------------------------|---------------------------------|
| หู้ป่วย <b>ชักประวัดิ</b> พรวจรักษา                                                                        |                                 |
| ข้อมูลผู้ป่วย                                                                                              | ประเภทการมา                     |
| HN 570007596 ชื่อ 14 ปี 3 เดือน 19 วัน                                                                     |                                 |
| สิทธิการรักษา ข้าระเงินอง                                                                                  | ຈັນ Refer                       |
| ้ข้อมูลทั่วไป การเร็บป่วยในอดีด การตัดกรอง กราฟ ตรอบครัว การตรวจร่างกาย สั่ง X-Ray ตัดกรองห้องดา ประวัดิ ∿ | /accine พัทณาร EKG Note         |
|                                                                                                    |                                 |
| น้ำหนัก 🧧 Kg. อุณหภูมิ 0.0 C รอบเอว 0.0 cm. ประวัติ ประวัติกร                                              | m LAB                           |
| อัตราเด้นขีพจร <mark>0</mark> /m ▼อัตราหายใจ 0 /m DM Profile STISc                                         | reen al DCA                     |
| ความดินไลหิด 0 / 0 BP ส่วนสูง 0 Cm. BMIChar                                                                | Photo                           |
| เบนมาแลว 0 วน ▼ BMI 0.00 FBS 0 ● DIX 0                                                                     |                                 |
| PEFR U L/min การสูบบุหร                                                                                    | *<br>0\/ID.19                   |
|                                                                                                    | โลยกำลังทั้งกระม์               |
| CC HPI PMH PH SH ROS PE LAB ลัดกรองไข้หวัดนก Active Problem                                                | CCC CVI 🦳 ผู้ป่วยกำลังให้หมมุตร |
| CC                                                                                                    | การแพ้ยา                        |

- (2.) บันทึก ข้อมูลการให้บริการวัคซีน HPV ในรายการที่สามารถส่งเข้า MOPH Claim ได้จะแสดงข้อความ "ข้อมูล วัคซีนนี้จะถูกส่งเข้า MOPH Claim"
- (3.) บันทึกข้อมูล Lot. No. วันหมดอายุ และกดปุ่ม บันทึก โปรแกรมจะส่งข้อมูลเข้า MOPH Claim (ผู้รับบริการ จะต้องผ่านการขอ Authen Code แล้ว)

| DoctorW                | NorkBenchVaccineEntryForm                                                                                              |                 |                                                           | - 0            | $\times$   |
|------------------------|----------------------------------------------------------------------------------------------------|-----------------|-----------------------------------------------------------|----------------|------------|
| ข้อมูลการใ             | ให้ Vaccine                                                                                                    |                 | MOPH AC                                                   | Lot.List 🤇     | Log        |
| การให้ Vaco            | cine                                                                                                    |                 | ตารางแผนการให้ Vac                                        | cine           |            |
|                        |                                                                                                    |                 | ครั้งที่ สถาน: วันที่นัด                                  | วันที่มารับ    | ับบริการ ก |
| เจ้าหน้าที่            | นายทดสอบอบรมไ 🗸 🧊 ดันหา ข้อมูลวัดขึ้นนี้จะถูกส่งเข้า I                                                                 | MOPH Claim      |                                                           |                |            |
| Vaccine                | HPV (GARDASIL4) เอษพีวี (การ์ตาซิล 4 สายพันธ์) เข็ม1 🕞 👥 ประวัติ Vaccine นี้เป็นครั้งที่ 1 💲                           |                 |                                                           |                |            |
| แผน                    | · · · ·                                                                                                    | 🔳 แผน           |                                                           |                |            |
| Lot.No.                | . Testhpvg111111 - วันหมดอายุ 29/2/2567 - 🕶 🧰 อาก่อนให้ Vaccine                                                        |                 |                                                           |                |            |
| Serial No.             | เลือ                                                                                                    | วกข้อมูลวัคซีน  |                                                           |                |            |
| เวลาที่ให้             | ั 27/10/2566 16:21:26 - ใช้เวลาปัจจุบัน HPV                                                                            | / บันทึก lot no | <no da<="" td=""><td>ta to display&gt;</td><td></td></no> | ta to display> |            |
| วิธีให้                | - ทำแหน่งที่ให้                                                                                                    | เบดอาย เวลาให้  |                                                           |                |            |
| ปริมาณ                 | 0 ‡ หน่วย →                                                                                                    | ~ =             |                                                           |                |            |
| หมายเหตุ               |                                                                                                    | วคขน            |                                                           |                |            |
|                        |                                                                                                    |                 |                                                           |                |            |
|                        | 🦳 สูรบบรการ เดตตตดง [Line หมอพรอม ] แสว<br>🥅 ติดตามอาการหลังฉัดเรียบร้อยแล้ว <-การบันทึกจะสมบรณ์ต้อง Check ช่องนี้ด้วย |                 |                                                           |                |            |
|                        | 🔲 เป็นการฉีดให้กับผู้ป่วยใน                                                                                            | กดเ             | ี่ไม บันทึก โป                                            | รแกรมจะส่      | 13         |
| อาการยิตปกติ           |                                                                                                    |                 |                                                           |                |            |
| ย การมศุภภท<br>หลังฉีด | Almin     Harman       Almin     Harman       Click here to add a new row                                              |                 | มมูลเซา เงเบ                                              | PH Claim       |            |
|                        |                                                                                                    | (ຜູ້รັບ         | บริการจะต้อง                                              | เผ่านการข      | อง         |
|                        |                                                                                                    |                 | Authen Co                                                 | de ແລ້ວ)       |            |
|                        |                                                                                                    |                 |                                                           |                |            |
|                        | <no data="" display="" to=""></no>                                                                                     |                 |                                                           |                |            |
|                        |                                                                                                    |                 |                                                           |                |            |
|                        |                                                                                                    |                 |                                                           |                |            |
|                        | (( (( ↓ ) )) + - ▲ ∨ X ∩ * '* ₽ (                                                                                      | •               |                                                           |                | -          |
| 📴 ລນ                   | 🖻 พิมพ์โบบัด                                                                                                    | กสาร            |                                                           | 🕽 บันทึก 🛛 รี  | ปิด        |

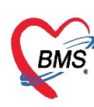

## <u>การบันทึกข้อมูล Vaccine HPV</u> : วิธีที่ 2 การบันทึก Vaccine ที่ระบบงานบัญชี 5

(1) เข้าระบบ ที่ เมนู PCU > Account5

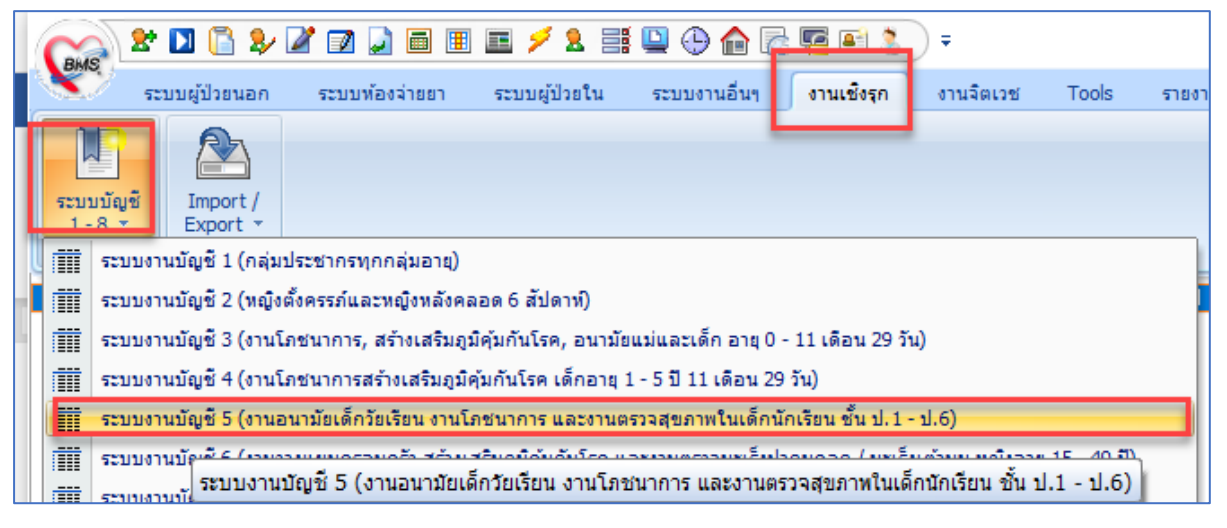

#### <u>วิธีที่ 1 การบันทึกวัคซีนรายคน</u>

- (1.) เลือกเด็กนักเรียนที่ต้องการบันทึกวัคซีน >> หน้าต่างข้อมูลการให้บริการบัญชี 5 ไปที่แท็บการให้ Vaccine กด
   ปุ่ม "เพิ่มรายการฉีดวัคซีน" ระบุวันที่ให้บริการ เวลา และสถานที่ กดปุ่ม ตกลง
- (2.) หน้าต่างเลือก Visit ให้เลือก Visit ที่มารับบริการ

| 🧭 Account                                    | 5DetailForm                                      |                                                                                                    | - = x |
|----------------------------------------------|--------------------------------------------------|----------------------------------------------------------------------------------------------------|-------|
| ข้อมูลการ                                    | รให้บริการบัญชี                                  | 15                                                                                                    |       |
| ข้อมูลผู้รับบ                                | ริการ                                            |                                                                                                    |       |
| คำนำหน้า<br>CID                              | ຄ.ญ.<br>ໃນຄວາມປວສສາ 1                            | ชื่อ เพศ หญิง อายุ 14 ปี<br>แก้ไขข้อมูล วันเกิด 15/7/2552 - เชื้อชาติ ไทย                                                                                                    | 3     |
| ขาชพ<br>ข้อมลเต็อนักเ                        | รัฐสาม<br>สังสาม                                 | บานสาชาา 12.5 หมู่ 5 ที่เรีย                                                                                                    |       |
| โรงเรียน ท<br>น้ำหนัก / ส่วง<br>ลำดับ<br>> 1 | เดสอบ1<br>มสูง Vaccine สร<br>วันที่<br>3/11/2566 | <ul> <li>ชั้นเรียน มัธยมศึกษาชั้นบีที่2</li> <li>ห้องเรียน 1</li> <li>ป Vaccine ที่ได้รับ Vaccine จากที่อื่น</li> <li>เวลา สถานที่</li> <li>Account5VaccineRegisterForm – </li> <li>x</li> <li>aงทะเบียนการฉีดวัคซีน</li> <li>ข้อมูลการลงทะเบียน</li> </ul> |       |
| ผ ๙ ๙ ↓<br>เพิ่มรายกา                        | 2                                                | วันที่ให้วัคซัน 3/11/2566 - เวลา 13:31:35 -<br>สถานที่ โรงเรียน -<br>4 ตกลง ยกเลิก                                                                                                    | Þ     |
| 🔀 ລນ                                         | 🗖 จำหน่า                                         | าย วันที่จำหน่าย                                                                                                    | 🗙 ปิด |

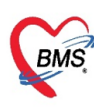

- (1.) ที่หน้าข้อมูลการให้ Vaccine ให้กดแท็บ Vaccine/ lab
- (2.) บันทึก ข้อมูลการให้ Vaccine ใส่ ชื่อ Vaccine Lot No. วันหมดอายุ เจ้าหน้าที่ผู้บันทึก
- (3.) กดปุ่ม บันทึก

| Account5Servi      | iceDetailForm             |                          |                  |                                  |                             | - = x                            |
|--------------------|---------------------------|--------------------------|------------------|----------------------------------|-----------------------------|----------------------------------|
| บันทึกการให้       | Vaccine                   |                          |                  |                                  |                             |                                  |
| ข้อมูลผู้รับบริการ |                           |                          |                  |                                  |                             |                                  |
| HN                 | 570007596                 | ชื่อ                     |                  | 14 ปี 3                          | เคือน 19                    | วัน                              |
| วันที่มารับบริการ  | 3/11/2566 -               | VN                       | สิทธิการรักษา    | ข้าระเงินเอง                     |                             | <ul> <li>ตรวจสอบสิทธิ</li> </ul> |
| ข้อมูลการรับวัคซีน |                           |                          |                  |                                  |                             |                                  |
| 🚺 แท่ โรงเรีย      | าน 👻                      | Autistic screen          |                  | - 5                              | ทรวจสุขภาพฟัน               |                                  |
| Vaccine / Lab      | วินิจฉัย/ตรวจรักษา การนัด | าหมาย หัตุถการ           | 0                |                                  |                             | ]                                |
| Vaccine            |                           |                          | 6                |                                  |                             |                                  |
| บ บริการ           |                           | ดติว 4 สถานวันเป็นอื่น 1 | Lot. No. 3       | ันหมดอายุ เจ้า<br>10/2/2567 เจ้า | หน้าที่<br>ถ้าสี่ปกระเภ PMS |                                  |
|                    |                           | רוסא א אושאיגט) געאו     | r esinpvyr ri iz | .3/2/2007 64                     | WHITIFIUGXP DIVIG           |                                  |
|                    |                           |                          |                  |                                  |                             |                                  |
|                    |                           |                          |                  |                                  |                             |                                  |
|                    |                           |                          |                  |                                  | N                           |                                  |
|                    |                           |                          |                  |                                  | 3                           |                                  |
|                    |                           |                          |                  |                                  |                             |                                  |
|                    |                           |                          |                  |                                  |                             |                                  |
|                    |                           |                          |                  |                                  |                             |                                  |
|                    |                           |                          |                  |                                  | 0                           |                                  |
|                    |                           |                          |                  |                                  | 0                           |                                  |
|                    | * C X V ^ - T W           | * 1 1                    |                  |                                  |                             |                                  |
| 💢 ลบรายการ         | เบิกรายการจากคลังย่อย ห้  | ้องจ่ายยา OPD 🛛 👻        |                  |                                  |                             | ) บันทึก 🔀 ปิด                   |

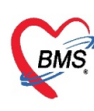

### 2ิธีที่ 2 การบันทึกแบบให้บริการทั้งชั้นเรียน

- (1) กดปุ่ม "บันทึกให้บริการโรงเรียน"
- (2) หน้าต่าง รายการออกหน่วยให้บริการโรงเรียน ให้กดปุ่ม เพิ่มรายการ
- (3) หน้าต่าง บันทึกข้อมูลให้บริการอนามัยโรงเรียน ให้บันทึก วันที่ให้บริการ โรงเรียน ใส่ข้อมูลเจ้าหน้าที่ กดปุ่ม บันทึกให้ Vaccine นักเรียน

| We HOSxPPCUAccountSListForm – $\Box$ X |                            |               |                   |          |                  |               |                         |                |          |                  |   |
|----------------------------------------|----------------------------|---------------|-------------------|----------|------------------|---------------|-------------------------|----------------|----------|------------------|---|
| ระบบงานบัญชี 5 (งานอง                  | นามัยเด็กวัยเรียน <b>-</b> | งานโภชนาก     | กร และงานด        | รวจสุขภ  | าพในเด็กนักเรียน | เช้น ป.1 🗵 Ex | cel 💽 Log               |                |          |                  |   |
| 6 5 mm                                 | ล็กที่ยังไปกกร้างเป่าย     |               |                   |          |                  |               |                         |                |          |                  |   |
| 🥬 คนหา 🕼 และเงินเหลายรงเมลูลจากนาย     |                            |               |                   |          |                  | olServiceForm |                         |                |          | - = x            |   |
| ชื่อโรงเรียน                           |                            |               |                   | รายก     | ารออกหน่วยให้บริ | การโรงเรียน   |                         |                |          |                  |   |
| ชื่อโรงเรียน                           | ประเภท                     | จำนวนนักเรียน | ระดับโรงเรียนส่งเ |          |                  |               |                         |                |          |                  |   |
| โรงเรียนบ้านร่องเจริญ                  | ประถม                      | 104           |                   | ล้าดับ   | วันที            | HOSxPPCUAce   | count5SchoolServiceDeta | ailForm        |          | - 7              | X |
| โรงเรียนบ้านคา                         | ประถม                      | 2             |                   |          | 20/12/2559       | บันทึกข้อมูลใ | ขับริการวมวงัยโรงเ      | San            |          |                  |   |
| > ทดสอบ1                               | ประถม                      | 1             |                   | 2        | 20/12/2008       | าหากายจึงเ    |                         | . 10 16        | _        |                  |   |
|                                        |                            |               |                   | 4        | 21/12/2561       | รายละเอียด    |                         |                | 3        |                  |   |
|                                        |                            |               |                   | 5        | 20/8/2562        | ~             | 2 111 10500             | 5 -            |          |                  |   |
|                                        |                            |               |                   | 6        | 26/8/2563        | วนทเหบรการ    | 3/11/2566 +             | เรงเรยน พคลอบไ |          | · ·              |   |
|                                        |                            |               |                   | 7        | 26/10/2563       | หมายแหตุ      |                         |                |          |                  |   |
|                                        |                            |               |                   | 8        | 28/10/2563       |               | . Y X. A                |                |          |                  |   |
|                                        |                            |               |                   | 9        | 22/12/2563       |               | (4 mu meenmu a          |                |          |                  |   |
|                                        |                            |               |                   |          |                  |               | ลาดบ เจาหนาท            | 2.0 DVO        | หมายเหตุ |                  |   |
|                                        |                            |               | 1                 |          |                  |               | เจาหนาทHUS              | DXP BMS        |          |                  |   |
| HI 4I 4 > >> >+                        | · × • * * •                | •             |                   |          |                  |               |                         |                |          |                  |   |
| 💠 เพิ่มโรงเรียน 📑 แก้ไขโรง             | เรียน 🛛 🏦 เลื่อนชั้นเรียน  | เ 🤱 บันทึกใ   | ห้บริการโรงเรียน  |          |                  |               |                         |                |          |                  |   |
|                                        |                            |               |                   |          |                  |               |                         |                |          |                  |   |
| 🕂 เพิ่ม  แก้ไข                         |                            |               |                   | 144 44 4 | 2                |               | 5                       |                |          |                  |   |
|                                        |                            |               |                   |          |                  |               |                         |                | •        | •                | 1 |
|                                        |                            |               |                   | <u> </u> | เพมรายการ 🔬 แก   |               | 📑 บันทึกใช้ Vaccin      | ค นักเรียน     |          |                  |   |
|                                        |                            |               |                   |          |                  |               |                         |                |          |                  |   |
|                                        |                            |               |                   |          |                  | 📴 ลบรายการ    |                         |                |          | 🗎 บันทึก 🛛 🛛 ปีก | ภ |

|     | บริษัท บางกอก เมดิคอล ซอฟต์แวร์ จำกัด (สำนักงานใหญ่)               |
|-----|--------------------------------------------------------------------|
|     | เลขที่ 2 ชั้น 2 ซ.สุขสวัสดิ์ 33 แขวง/เขต ราษฎร์บูรณะ กรุงเทพมหานคร |
| BWS | โทรศัพท์ 0-2427-9991 โทรสาร 0-2873-0292                            |
|     | เลขที่ประจำตัวผู้เสียภาษี 0105548152334                            |

| 🌸 HOSxPPCUA<br>เลือก Vacc                                | Account5StudentVa<br>cine ที่ให้นักเรีย               | accineSelectForm<br>ยน              |                                                                 |                                    |                                       |                                                  |                              |                                                      | 1                      | - 6   | × |
|----------------------------------------------------------|-------------------------------------------------------|-------------------------------------|-----------------------------------------------------------------|------------------------------------|---------------------------------------|--------------------------------------------------|------------------------------|------------------------------------------------------|------------------------|-------|---|
| รายชื่อนักเรียน                                          |                                                       |                                     |                                                                 |                                    |                                       |                                                  |                              |                                                      |                        |       |   |
| เลือกชั้นเรียน<br>เลือกวัดซีน<br>ผลวินิจฉัย<br>ค่าบริการ | มัธยมศึกษาชั้นปีที่2<br>1) เอชพีวี (การ์ตาซิล<br>Z258 | 4 สายพันธ์) เข็ม1<br>ความต้องการการ | <ul> <li>เลือกห้</li> <li>Lot N</li> <li>สร้างเสริมเ</li> </ul> | ้องเรียน<br>lo. thp<br>ภูมิคุ้มกัน | 1 🛟<br>vg111111 -<br>เท่อโรคทิดเชื้อไ | วันหมดอายุ 3<br>วันหมดอายุ 3<br>วรัสอื่นโรคไตโรค | ดงราย<br>30/11,<br>หนึ่ง - I | <mark>ชื่อนักเรียน</mark><br>/2567 -<br>Need for imn | nı                     |       |   |
| ລຳອັນ Cor                                                | nfirm ชื่อเด็กที่รับส                                 | มิดชอบ                              | ปี เ                                                            | เดือน                              | ที่อยู่                               | ถนน.                                             | หมู่                         | ชื่อหมู่บ้าน                                         | ตำบล อำเภอ จังหวัด     |       |   |
| 1                                                        | 🖉 🖉 🕅                                                 | I NUMBER                            | 1 1                                                             |                                    | i Eu                                  |                                                  | 5                            | ทดสอบ                                                | ต.เขา:                 |       |   |
|                                                          |                                                       |                                     |                                                                 |                                    |                                       |                                                  |                              |                                                      | 2                      |       |   |
| H4 44 4 P PP                                             | » + - ▲ ✓ ×                                           | () * '* T                           | •                                                               |                                    |                                       |                                                  |                              |                                                      | 3                      |       | Þ |
|                                                          |                                                       | ផ្ញ័ទ                               | ม <mark>ี</mark> ด <mark>เจ้าหน้</mark>                         | าที่HOS                            | SXP BMS                               | - เวลาที่                                        | ให้                          | 09:00 🛟                                              | 🥑 ยืนยันการให้ Vaccine | 🗙 ปิด | h |

- (1) ระบุ เลือกชั้นเรียน เลือกห้องเรียน กดแสดงรายชื่อนักเรียน
- (2) ระบุ วัคซีน Lot No. วันหมดอายุ ใส่ผลวินิจฉัย
- (3) รายชื่อนักเรียนที่แสดง สามารถเลือก ไม่ confirm ฉีดวัคซีนในบางคนได้ โดยการนำติ๊กถูกรายการออก
- (4) ระบุ ผู้ฉีด เวลาให้ และ กดปุ่ม ยืนยันการให้วัคซีน

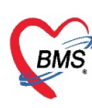

## <u>การส่งข้อมูลวัคซีน เข้า MOPH Claim ที่ ทะเบียน MOPH Claim</u>

#### การตรวจสอบรายการคนไข้ที่รอส่งเคลม และส่งเคลม

- (1.) กด Tab "บริการ EPI"
- (2.) กรองข้อมูลตามช่วงวันและรายการที่ต้องการ
- (3.) กดปุ่ม "แสดงรายการที่รอส่ง" จะมีรายการคนไข้ที่ได้รับวัคซีน และยังไม่ถูกส่งเคลมแสดง
- (4.) กดปุ่มส่ง MOPH Claim เพื่อทำการส่งเคลม ข้อมูล ช่องสถานะส่งเคลมจะแสดง สถานะการส่งเคลม

| HOSxPMOPHClaimNHSORegisterForm V.1.66.4.3                                                          |               | - = X              |
|----------------------------------------------------------------------------------------------------|---------------|--------------------|
| ทะเบียน MOPH Claim NHSO                                                                            | Excel 🔹       | Task 🔹             |
| 🧱 มริการ DM/HT 🗱 มริการ EPI 🗱 บริการ DT                                                            |               |                    |
| Task                                                                                               |               |                    |
| วันที่รับบริการ 3/11/2566 - ถึงวันที่ 3/11/2566 - HN 🗊 คันหา                                       | ais MOPH      | ตรวจสอบ            |
| สถานะเคลม None selected 👻 สถานะเบิกจ่าย None selected 👻 Authen Code 💙 Rerresh 🚽 ที่รอส่ง           | Claim         | 🥑 สถานะเบก<br>จ่าย |
|                                                                                                    |               |                    |
| brag a column header here to group by that column                                                  |               |                    |
| ลำดับ วันที่รับบริการ ปร HN Queue ชื่อ-นามสกุล จุดรับบริศ Auth Code ข้อมูลฉีด Vaccine วันเวลาที่ส่ | งเคลม สถานะส่ | ึ่งเคลม เลขอ้      |
| 1  3/11/2566   570007596   3 6   HPV (GARDASIL4) เอชพิจิ (การ์ดาช                                  |               |                    |
|                                                                                                    |               |                    |
|                                                                                                    |               |                    |
|                                                                                                    |               |                    |
|                                                                                                    |               |                    |
|                                                                                                    |               |                    |
|                                                                                                    |               |                    |
|                                                                                                    |               |                    |
|                                                                                                    |               |                    |
| H( +( + 1 of 1 → H) +                                                                              |               | •                  |